# myFSU Service Center Quick Start Guide

# Need help? servicecenter.fsu.edu

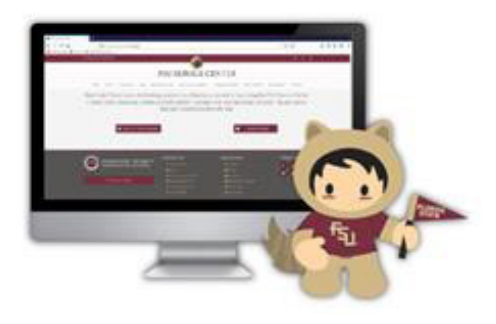

### **Report a problem**

- 1. Go to https://servicecenter.fsu.edu/
- 2. Click Report a Problem.
- 3. Select I am having or reporting a problem or I need something from the How can we help you field.
- 4. Fill out the fields with all relevant information for the **Case Overview.**
- 5. Under **Case Details** provide a quick description for the **Subject** of your case and add additional comments that will help us help you!
- 6. Add your **Contact Details** where to best reach you with questions, comments, or resolutions.
- 7. You will receive an email verifying your case has been submitted.

# **Check on Your Case**

- 1. Go to https://servicecenter.fsu.edu/
- 2. Click myFSU Service Center.
- 3. Click the **Case Number** for the case you would like to view.
- 4. The case status is shown at the top of the case record.

## Add an Attachment to Your Case

- 1. Go to https://servicecenter.fsu.edu/
- 2. Click myFSU Service Center.
- 3. Click the **Case Number** for the case you would like to add an attachment.
- 4. On the right side of the screen find the Files box, click **Attach File** and upload your file.

### Add a Comment to Your Case

- 1. Go to https://servicecenter.fsu.edu/
- 2. Click myFSU Service Center.
- 3. Click the **Case Number** for the case you would like to share a comment on.
- 4. On the right side of the screen find the comment box, write your message and click **Add Comment.**

### **View Comments from Agents**

- 1. Go to https://servicecenter.fsu.edu/
- 2. Click myFSU Service Center.
- 3. Click the **Case Number** for the case you would like to add a comment.
- On the right side of the screen find the Case Comments box, write your message, and click Case Comments to be directed to all case comments.

The ITS Service Desk is available when you need them Monday-Friday 8:00 AM to 5:00 PM EST

> Call 850-644-HELP

> > INFORMATION TECHNOLOGY SERVICES

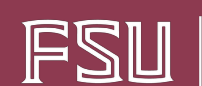